### Playing 7UPTV Web Player On Any Device

á

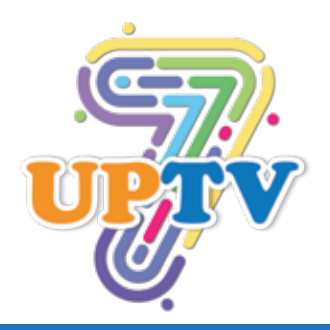

Find **Search** icon and click from your Smart TV Home screen.

### Choose: Smarters IPTV

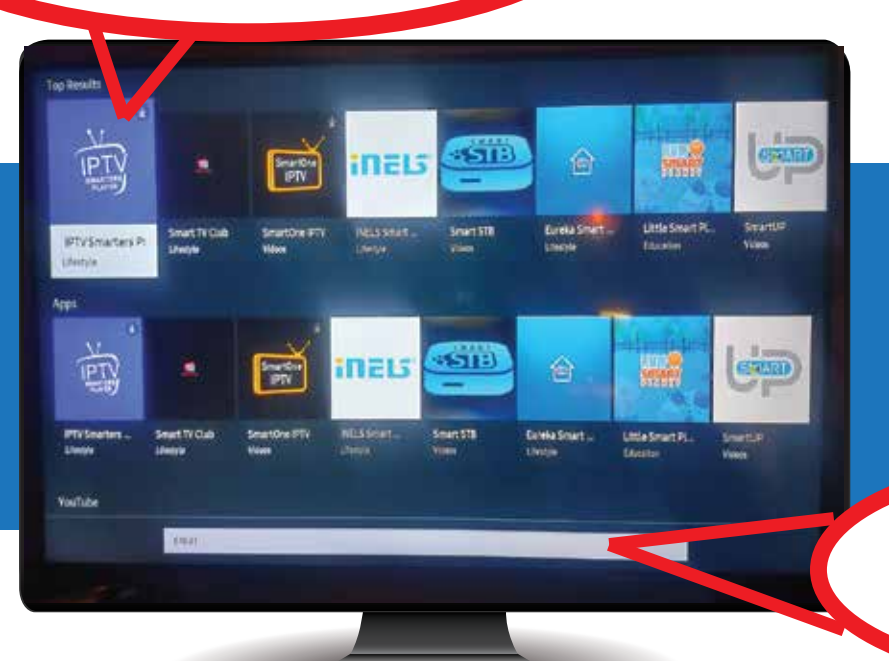

Button

2

Enter **Smarters IPTV** player and click on it to download

Enter: smarters

MOVIE OF THE HORTH

**Puss**<sup>®</sup>BOOTS

Search

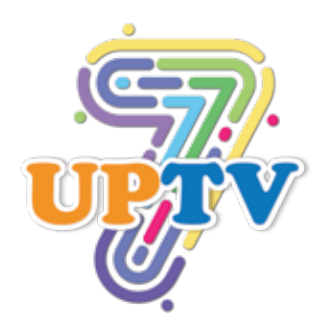

### **3** Click on Install IPTV Smarters PRO directly on your smart TV

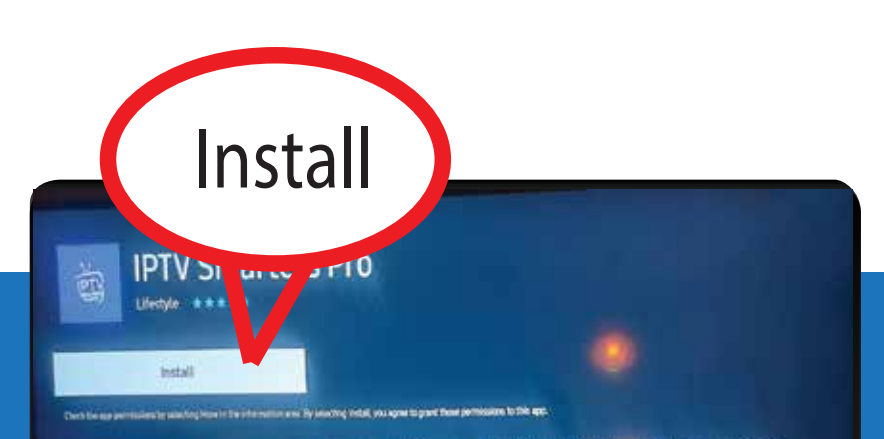

Rated ALlagen Price Free Sce 17.6048 (Available 19558) Developer: Wei/CS Searcers Updated 1/12/2021 Latest Version 10.4 Languages English

IPTV Smarters is an incredible video streaming player which is developed especially for end-users that want to be provided with the facility to watch live TV, VOD, Series and TV Catchup on their Smart TV. This video player app is easy to use and y...

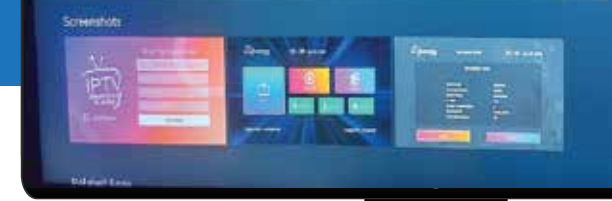

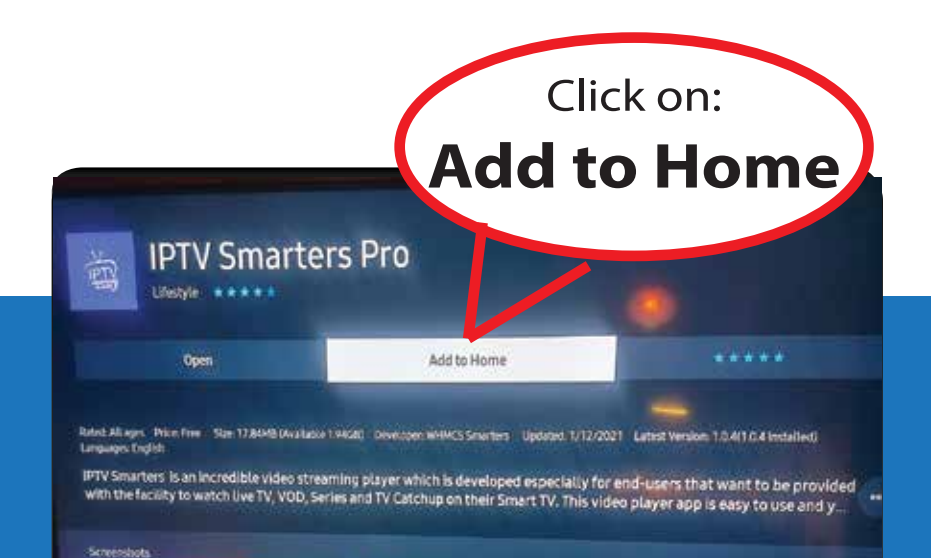

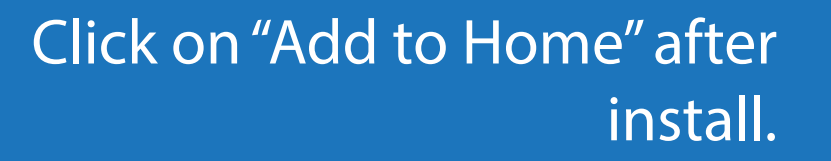

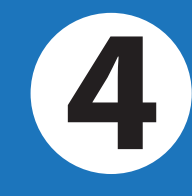

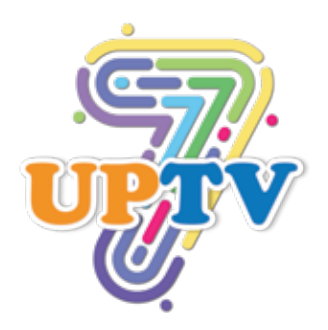

## Scroll down user agreement and click on Accept

5

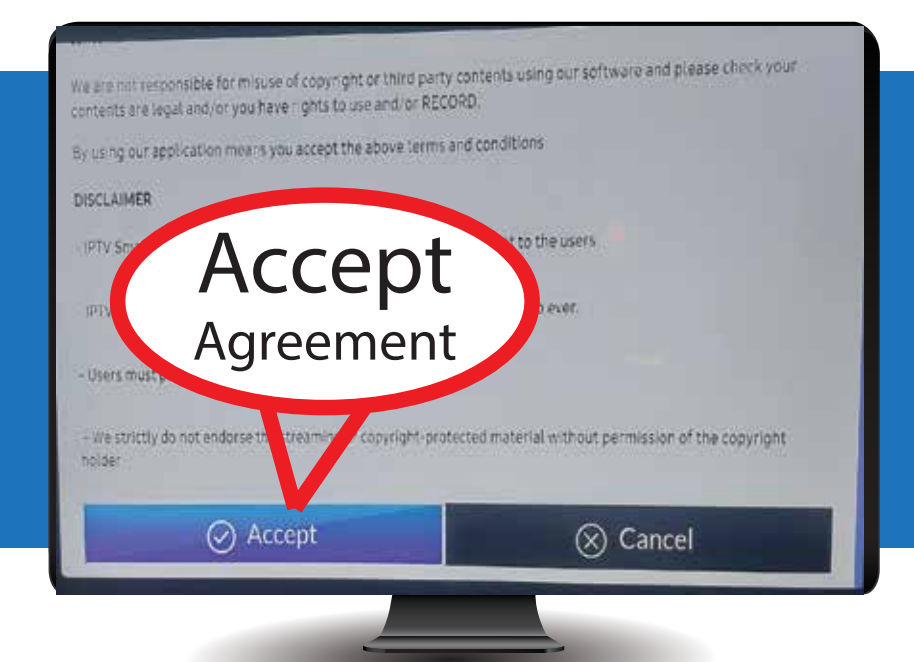

| anter Your Yogin Details |
|--------------------------|
|                          |
| Trane                    |
| word O                   |
| ADDIKER                  |
|                          |

Enter your account details: Playlist name: (any name or initials) Username: (your 7UPTV account username) Password: (your 7UPTV account password) URL: http://shacktv.com:8080/

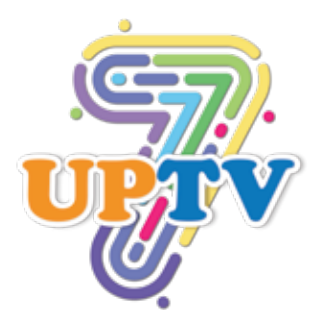

Choose Live TV, Movies or Series

# Choose LIVE TV or MOVIES or SERIES to watch.

#### Choose your Categories and Channels

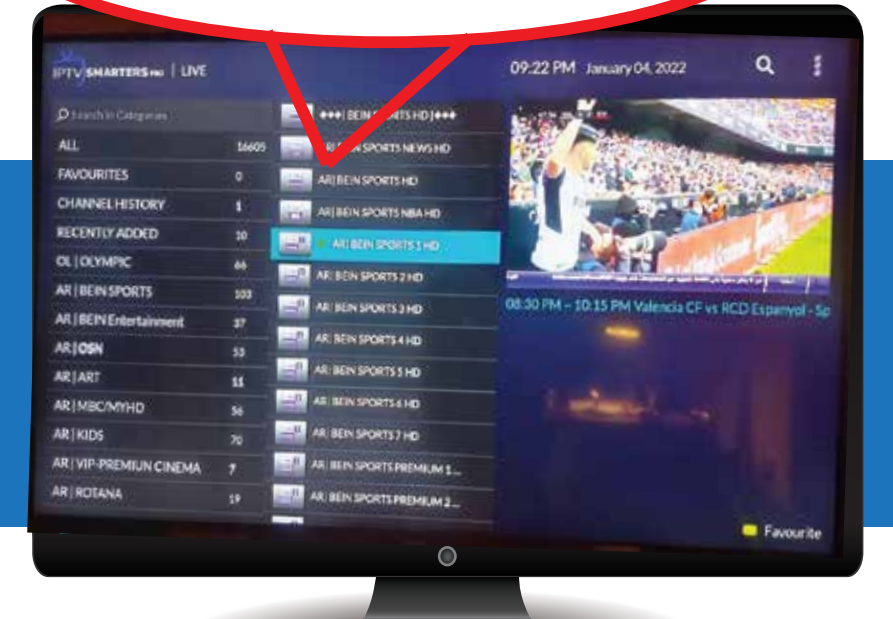

Choose your Main Categories and channels to watch.

IPTV SMARTERS NO 09:21 PM January 04,2 12

LIVETV

Expiration: 2022-07-21

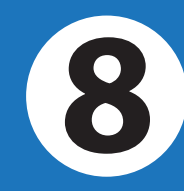

22

Logged in: jimofc

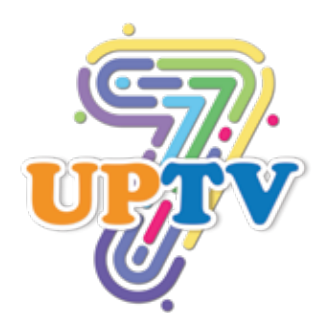

9

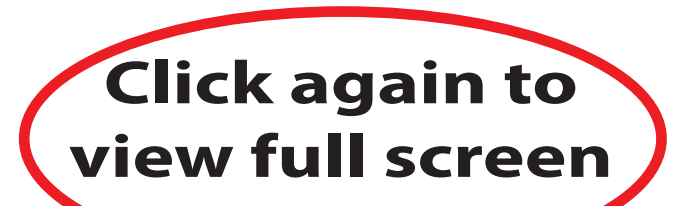

Click on your remote controller again to view full screen. You can click the back button to get back to main home menu.

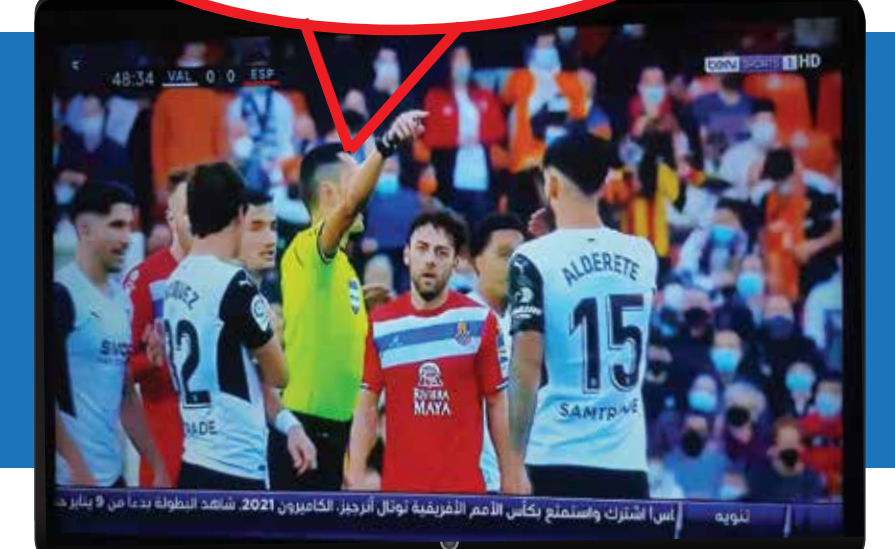

10

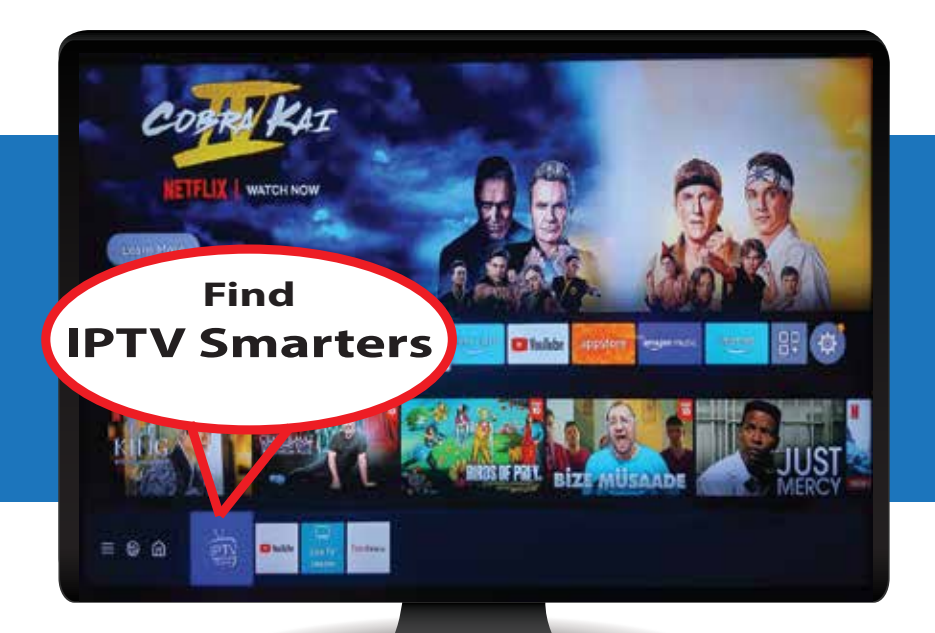

To open 1TV player, go to home page on your smart TV and click on "IPTV Smarters" player.